# 维普中文期刊手机助手使用说明

## Step 1: 下载中文期刊手机助手

途径一:打开维普资讯《中文期刊服务平台 7》(http://qikan.cqvip.com/),扫描首页右边栏 APP 下载二维码,根据提示"在浏览器中打开",即可下载中文期刊手机助手;

|   | 11211212                                                                                      | <b>"</b> 中文期刊     | 服务平台                                                         |     |          |   |
|---|-----------------------------------------------------------------------------------------------|-------------------|--------------------------------------------------------------|-----|----------|---|
|   | [被击60000F/5 篇明刊/文量。 1230件 各                                                                   | 1. 机坞、王簋、丞朝等)<br> | \$世知 <b>兄</b> 招掌                                             | Q證案 | and be a |   |
| ( | 國家科技支援社会<br>但共主題: 前邊環球 美國國家 水稻 法同 進度<br>住房和政委之議会部科学技术社会团团員<br>但共主题: 影响局家 机酸性素 動植成样 网络元分析 性影研究 |                   | 建設設計学校学社が認知目<br>相关主題: 新衛性能 海陽元份新 熱康構成 力学性能 性最研究<br>軍動理学委会2>> |     |          | > |
|   |                                                                                               | 8                 |                                                              |     | 0        |   |

途径二:长按识别下图二维码,根据提示"在浏览器中打开",即可下载中文期刊手机

助手;

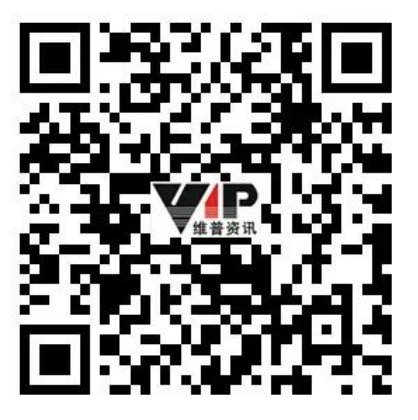

途径三:各大应用市场搜索"中文期刊手机助手",根据提示即可下载。安卓各大主流

应用市场业已上线,部分手机品牌自有应用市场上线进行中;IOS版已提交苹果应用商店审

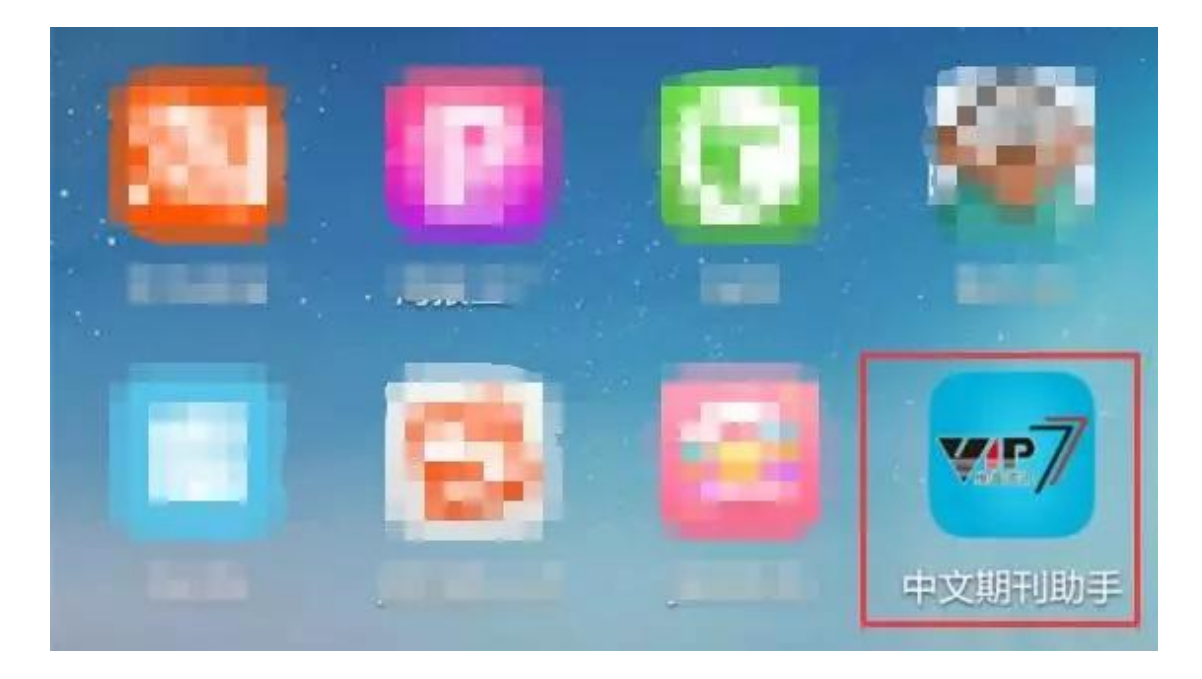

核, 审核通过后即可下载安装;

途径四:已经安装了中文期刊手机助手的,请将您的手机接入任一 WiFi,打开中文期 刊手机助手 APP,应用将自动提示下载升级到最新版本。

### Step 2:手机号认证取得授权

途径一:将您的手机接入图书馆或宿舍(校园网)WiFi,打开中文期刊助手 APP,点 击页面左上角的"个人中心",输入手机号码,获取验证码,通过验证后,系统将自动将您 的账号(手机号码)与图书馆的机构账号进行绑定,授权您的手机号码具备与机构账号相同 的维普中文期刊使用权限。

| 中国移动 …                                        | ତ 🖽 4 👬 II 74% 🔳 14:52                      |          | 中国移动…              | © H ' | 🛈 🔤 🏰 📶 70% 🔳 16:34 |  |  |
|-----------------------------------------------|---------------------------------------------|----------|--------------------|-------|---------------------|--|--|
| 8=                                            | 中文期刊库                                       |          | <                  | 登陆    |                     |  |  |
| 搜索500余万篇期刊文章 Q                                |                                             | 手机验证登录   |                    |       |                     |  |  |
| Ð                                             | 8                                           |          | 日月初号               | 3     |                     |  |  |
| 間期刊                                           | 人物                                          | 「日本      | < ☆ 验证码            |       | 获取验证码               |  |  |
| 主题                                            | <b>上</b><br>基金                              | <b>美</b> |                    | 登录    |                     |  |  |
| ♥ 猜你喜欢<br>大规模风电接<br>作者:张丽英;叶<br>关键词:风电;电      | 入电网的相关问题及<br>廷路;辛耀中;韩丰;范高锴<br>网;法规:政策;标准;措施 | 措施       |                    |       |                     |  |  |
| <mark>分布式发电、</mark><br>作者: 王成山;李<br>关键词: 智能电( | 微网与智能配电网的<br>鹏<br>网;分布式发电;微网;配电             | 发展与挑战    |                    |       |                     |  |  |
| <b>电动汽车充电</b><br>作者:田立亭;史<br>关键词:电动汽:         | 3.功率需求的统计学建<br>双龙;贾卓<br>车;功率需求;建模;统计学       | 模方法      |                    |       |                     |  |  |
| 电动汽车接入<br>作者:胡泽春:宋                            | 电网的影响与利用<br>永华:徐智威:罗卓伟:占僧                   | ₩        | $\bigtriangledown$ | 0     |                     |  |  |

途径二:通过 PC (个人电脑) 在图书馆或宿舍等 (校园网)范围内访问《中文期刊服 务平台 7》 (http://qikan.cqvip.com/),机构具备合法权限的情况下,页面右上角将显 示机构用户名:XX 图书馆。找到机构用户名后方的"为手机 APP 授权"按钮,点开下拉二 维码,打开中文期刊助手 APP,使用 APP 自带的"扫描二维码"功能,扫描此授权二维码。 APP 将自动跳转到手机号验证界面,在此输入手机号码,获得验证码,通过验证后,该账 号 (手机号码)即可获得与机构用户相同的维普中文期刊使用权限。

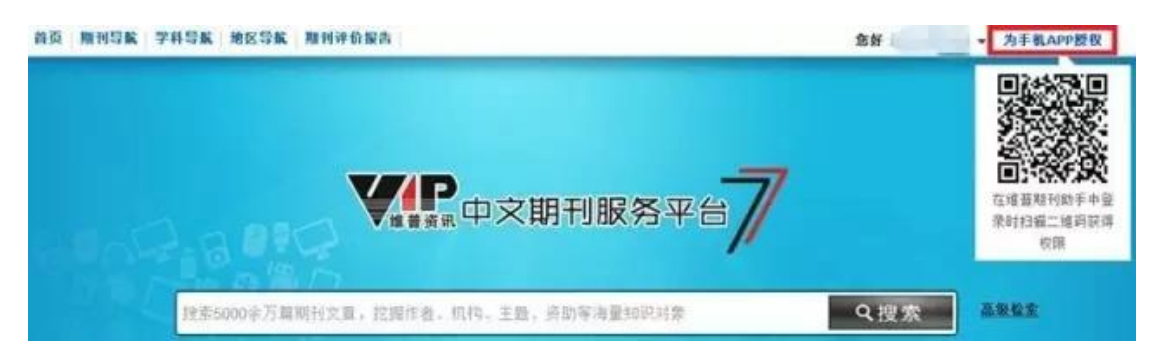

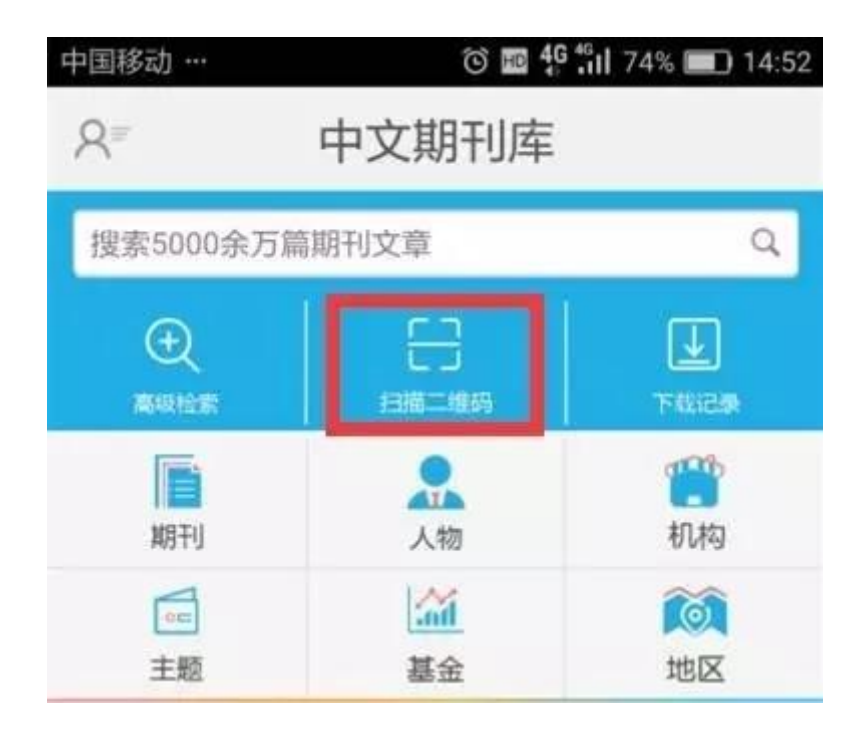

### Step 3:使用获得认证授权的账号(手机号码)登陆使用 APP

使用获得认证授权的账号(手机号码)登录中文期刊手机助手,即可查阅、下载5800 余万篇中文期刊论文。还可以关注、跟踪期刊、人物、机构、主题、基金、地区等知识对象 变化更新情况。

#### Step 4:使用 APP 反向授权 PC 设备

使用获得认证授权的账号(手机号码)登录中文期刊手机助手,利用 APP 自带的"扫 描二维码"功能,为指定的 PC 设备进行反向授权(选择中文期刊服务平台 7 的扫码登陆方 式),使得指定的 PC 设备具备与 APP 账号(手机号码)相同的维普中文期刊使用权限。 读者又可以回到 PC 设备上以习惯的方式享受维普中文期刊服务了。使用获得认证授权的账 号(手机号码)登录中文期刊手机助手,即可查阅、下载 5800 余万篇中文期刊论文。还可 以关注、跟踪期刊、人物、机构、主题、基金、地区等知识对象变化更新情况。

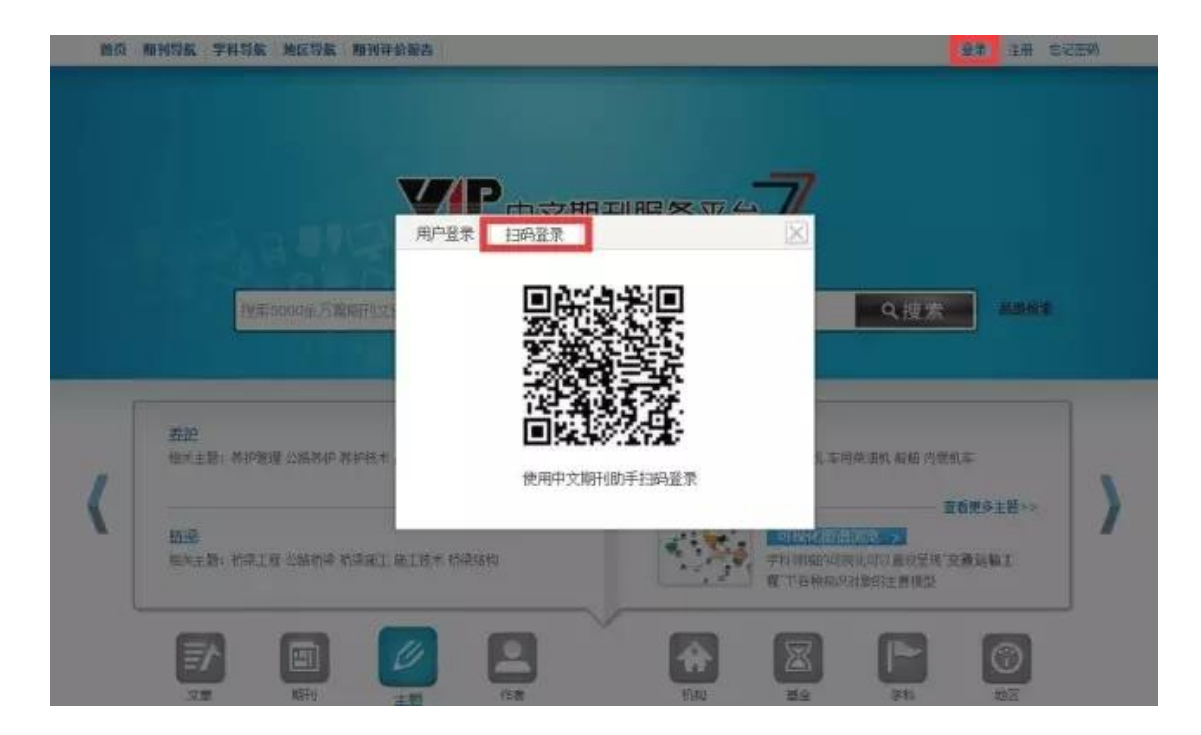

## 总结

"神器"发威四大步:下载 APP>>>>手机号认证取得授权>>>>使用 APP>>>>反向授权 PC。

1、通过认证取得授权的 APP 账号 (手机号)具有一定的时效性 (目前暂定为半年); 账号失效后,读者可以重新对此手机号进行认证获取授权。

2、使用 APP 对 PC 进行反向授权,可以授权的 PC 设备的数量有限(暂定为1台), 请选择常用的 PC 进行操作。